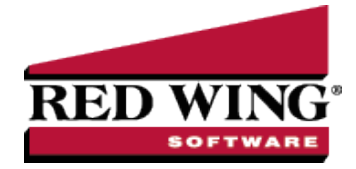

# Dashboards

Document #: 3399 Product: CenterPoint<sup>®</sup>

The Dashboard allows you to view performance and financial information upon CenterPoint start up or with the Reporting Tools > Dashboard menu. The Dashboard provides a quick overview of your business and allows you to access the report that generated the information. The default Dashboard can be customized for your specific needs.

Set the Dashboard Preference (One-time Setup)

View the Default Dashboard

Create a New Dashboard Tile

Example 1: Add Dashboard Tile using Report Selection Filters

Example 2: Add Dashboard Tile using Additional Filters

Example 3: Add a Dashboard Tile as a Chart from a Report

Example 4: Add a Dashboard Tile from a Ratio

Add a Dashboard Tile Similar to Another

Edit a Dashboard Tile

Change which Dashboard Tiles Display

Display Report Properties for a Dashboard Tile

Display the Associated Report for a Dashboard Tile

Remove or Delete a Dashboard Tile

Refresh Dashboard Tile Information

Set the Dashboard Preference (One-time Setup)

- 1. Select File > Preferences > General > Dashboard.
- 2. Select the **Application** tab.
- 3. If you want to display the Dashboard when CenterPoint is opened, in the **Display on Startup** box, select **Yes**.
- 4. If you want your Dashboard information saved to a location other than the default

"<Documents>\CenterPoint\Dashboard\", in the Location of saved dashboard tiles box, select an alternate location.

5. Click Save.

### View the Default Dashboard

1. If you have not set the Dashboard to display each time CenterPoint is opened, select **Reporting Tools > Dashboard**.

| 🕐 Dashboard                 |                     | - 🗆 X                    |
|-----------------------------|---------------------|--------------------------|
|                             |                     |                          |
| Cash                        | Accounts Receivable | Accounts Payable         |
| \$268,659                   | \$118,529           | \$45,838                 |
|                             | Total               | Total                    |
| Net Income (Accrual Method) | Current Ratio       | Net Income (Cash Method) |
| \$515,310                   | 10.43               | \$522,697                |
| Year-To-Date                | Accrual Method      | Year-To-Date             |
| Debt to Asset Ratio         |                     |                          |
| 0.13                        |                     |                          |
| Accrual Method              |                     |                          |
|                             |                     | Open with database       |

If you did not set the Dashboard to display upon CenterPoint start up, you can choose to open the Dashboard with this database and set the Display on Startup in File > Preferences > General > Dashboard by selecting the Open with Database check box.

### Create a New Dashboard Tile

#### Example 1: Add Dashboard Tile using Report Selection Filters

1. On the Dashboard screen, right-click and select Add/Remove Tiles.

| Add/Remove Tiles to Dashboard                        | _      |        | × |
|------------------------------------------------------|--------|--------|---|
| Tile                                                 | Source |        | ^ |
| 🗹 Cash Flow Detail                                   | Custom |        |   |
| Customer Deposits                                    | Custom |        |   |
| Payments Journal (Summary)                           | Custom |        |   |
| Account Receivable (From Accounts Receivable Aging)  | System |        |   |
| Accounts Receivable Aging (Over 30 Days)             | System |        |   |
| Accounts Receivable Aging (Over 60 Days)             | System |        |   |
| Accounts Receivable Aging (Over 90 Days)             | System |        |   |
| Balance Sheet (Current Liabilities)                  | System |        |   |
| 🗹 Cash (From Bank Register)                          | System |        |   |
| Eamings (Total Overtime Paid)                        | System |        |   |
| Earnings (Total Wages Paid)                          | System |        |   |
| Employee Average Hours Worked Per Week (Avg Hours)   | System |        |   |
| Employee Average Hours Worked Per Week (Total Hours) | System |        | ~ |
| New 🔽                                                | ж      | Cancel | Î |

- 2. Click the drop-down arrow on the New button and then select **Report Tile**.
- 3. The Reports screen will open behind the Dashboard. Select the report you want to add a Dashboard tile from. For example, from the Reports screen, select Transaction Reports > General Ledger > General Ledger Activity.
- 4. Define your Report Selection Filters and then click **Preview**. The report selections will be used to filter the dashboard tile you create. For example, if you filter the date to This Month, the tile will always display data for the current month or in this example, the report should be filtered to include only Account 700000 Utilities Expense.

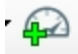

5. From the Preview toolbar, click the **Add to Dashboard** icon to display the Add Dashboard Tile screen.

| Name         | General Ledger Account Activity |                              |       |
|--------------|---------------------------------|------------------------------|-------|
| Top Label    | Top Label                       | Left                         | ~     |
| Bottom Label | Bottom Label                    | Right                        | >     |
| Display      |                                 | <ul> <li>✓ Format</li> </ul> | Value |
|              | Additional Filters              |                              |       |
|              | Top Label                       |                              |       |
|              | Bottom Label                    |                              |       |

- 6. The **Name** box will display the report you selected in step 3. You can change this name to be more specific if you have more than one tile generated from this report.
- 7. In the **Top Label** box, enter the text you want to display in the upper portion of the Dashboard tile. For example, Utilities Expense. Then, select if you want the text to display from the left, in the center, or from the right side of the tile.
- 8. In the **Bottom Label** box, enter the text you want to display in the lower right corner of the Dashboard tile. For example, From Account 700000. Then, select if you want the text to display from the **Left**, in the **Center**, or from the **Right** side of the Dashboard tile.
- 9. In the **Display** box, specific information about the data the report displays will need to be defined so the Dashboard tile can display the information you want to view. For example, for the General Ledger Activity report the selections are Debits or Credits. In this example, the information viewed will be what has been spent in an Expense account, so Debits were selected.
- 10. Click the **Format Value** button to display the Set Number Format screen.

| Q Set Number Form                     | nat        | <u>_</u> 3 |        | × |
|---------------------------------------|------------|------------|--------|---|
| Decimal Places<br>Use currency symbol | 2 🔹        |            |        |   |
| Negative Numbers                      | (99.99)    |            | ~      |   |
| Example:                              |            |            |        |   |
| (\$                                   | 999,999.12 | 2)         |        |   |
|                                       | ОК         |            | Cancel |   |

11. In the **Decimal Places** box, select the number of decimal places you want to view, select the **Use currency symbol** check box to add a \$ sign to totals, determine if **Negative Numbers** should display with a negative sign or in parenthesis, and then click **OK**.

| 4/10/2019                           | 000682           | Expense                                      | All Area Telephone      |             |
|-------------------------------------|------------------|----------------------------------------------|-------------------------|-------------|
| 4/10/2019                           | 000694           | Expense                                      | Advanced Connect        |             |
| 4/23/2019                           | 000700           | Expense                                      | Small Energy Corp Ga    | IS          |
| 4/23/2019                           | 000702           | Expense                                      | CenterPoint Water & S   | Sewer       |
| 4/23/2019                           | 000704           | Ex 🔎 Add Dashboard Tile                      |                         | – 🗆 X       |
| 4/25/2019<br>4/25/2019              | 000706<br>000708 | Ex<br>Ex                                     | Ledger Account Activity |             |
| 5/16/2019<br>5/16/2019              | 000717<br>000727 | Ex Bottom Label From Acc<br>Ex Display Debta | count 700000            | Right ~     |
| 5/16/2019<br>5/17/2019              | 000728           | Ex Addition                                  | onal Fiters             |             |
| 5/22/2019<br>5/22/2019<br>5/22/2019 | 000737<br>000741 | Ex Utiliti<br>Ex                             | \$8,882.52              |             |
| 6/4/2019<br>6/26/2019               | 000746<br>000756 | Ex                                           | From Account 700000     |             |
| 6/26/2019<br>6/26/2019              | 000757<br>000760 | Expense                                      | Sinail Energy Corp Ga   | e Cancel 🕜  |
| 6/26/2019                           | 000762           | Expense                                      | CenterPoint Water & S   | Sewer       |
| 6/26/2019                           | 000763           | Expense                                      | Advanced Connect        |             |
|                                     |                  |                                              | 700000 Utilities Expe   | ense Totals |

12. Click Save. The new Dashboard tile will now appear on the Dashboard screen.

Example 2: Add Dashboard Tile using Additional Filters

1. On the Dashboard screen, right-click and select Add/Remove Tiles.

| Add/Remove Tiles to Dashboard                       | - 0       | × |
|-----------------------------------------------------|-----------|---|
| Tile                                                | Source    | ^ |
| ☑ Cash Flow Detail                                  | Custom    |   |
| Customer Deposits                                   | Custom    |   |
| Payments Journal (Summary)                          | Custom    |   |
| Account Receivable (From Accounts Receivable Aging) | System    |   |
| Accounts Receivable Aging (Over 30 Days)            | System    |   |
| Accounts Receivable Aging (Over 60 Days)            | System    |   |
| Accounts Receivable Aging (Over 90 Days)            | System    |   |
| 🗹 Balance Sheet (Current Liabilities)               | System    |   |
| 🗹 Cash (From Bank Register)                         | System    |   |
| Earnings (Total Overtime Paid)                      | System    |   |
| Earnings (Total Wages Paid)                         | System    |   |
| Employee Average Hours Worked Per Week (Avg Hours)  | ) System  |   |
| Employee Average Hours Worked Per Week (Total Hours | s) System | ~ |

- 2. Click the drop-down arrow on the New button and then select **Report Tile**.
- 3. The Reports screen will open behind the Dashboard. Select the report you want to add a Dashboard tile from. For example, from the Reports screen, select Financial Statements > Income Statement.
- 4. Define your Report Selection Filters and then click **Preview**. The report selections will be used to filter the dashboard tile you create. For example, if you filter the date to This Month, the tile will always display data for the current month.
- 5. From the Preview toolbar, click the **Add to Dashboard** icon to display the Add Dashboard Tile screen.

| Name         | Income Statement         |       |        |       |
|--------------|--------------------------|-------|--------|-------|
| Top Label    | Revenue                  |       | Left   | `     |
| Bottom Label | Total This Month         | Right | `      |       |
| Display      | Oct 2019 Oct 2019 Actual | ~     | Format | Value |
|              | Additional Filters       |       |        |       |
|              |                          |       |        |       |
|              | Revenue                  |       |        |       |
|              | \$643,617.90             |       |        |       |
|              | Total This Month         |       |        |       |

- 6. The **Name** box will display the report you selected in step 3. You can change this name to be more specific if you have more than one tile generated from this report.
- 7. In the **Top Label** box, enter the text you want to display in the upper portion of the Dashboard tile. For example, Revenue. Then, select if you want the text to display from the left, in the center, or from the right side of the tile.
- 8. In the **Bottom Label** box, enter the text you want to display in the lower right corner of the Dashboard tile. For example, Total This Month. Then, select if you want the text to display from the **Left**, in the **Center**, or from the **Right** side of the Dashboard tile.
- 9. In the **Display** box, specific information about the data the report displays will need to be defined so the Dashboard tile can display the information you want to view. For example, for the Income Statement report the selection period was selected to display This Month. In this example, the information viewed will be for October 2019 Actual.
- 10. Click the **Format Value** button to display the Set Number Format screen.

| Set Number Form                       | nat       | 84 <u>—</u> 88 |        | $\times$ |
|---------------------------------------|-----------|----------------|--------|----------|
| Decimal Places<br>Use currency symbol | 2 🔹       |                |        |          |
| Negative Numbers                      | (99.99)   |                | ~      |          |
| Example:                              |           |                |        |          |
| (9                                    | 999,999.1 | 2)             |        |          |
|                                       | OK        |                | Cancel |          |

- 11. In the **Decimal Places** box, select the number of decimal places you want to view, select the **Use currency symbol** check box to add a \$ sign to totals, determine if **Negative Numbers** should display with a negative sign or in parenthesis, and then click **OK**.
- 12. Click **Additional Filters** to select the specifics that you want to appear on the Report Tile. In this example, the total of the Revenue subset of accounts should be displayed.

| Additional Filt                 | ers                                                                                                    |                                                                                                    |                                                                                                    |                         |    |                        |            |  |
|---------------------------------|----------------------------------------------------------------------------------------------------|----------------------------------------------------------------------------------------------------|----------------------------------------------------------------------------------------------------|-------------------------|----|------------------------|------------|--|
| Report Data                     |                                                                                                    |                                                                                                    |                                                                                                    |                         |    |                        |            |  |
| (Group)<br>Type Name            | (Group) Category                                                                                                    | Account                                                                                                    | Oct 2019 Oct<br>2019 Actual                                                                                                    |                         |    |                        |            |  |
| Revenue                         | Resale of Other Purchased Items                                                                                                    | Sale of Bushel Basket                                                                                                    | 1698.00                                                                                                    |                         |    |                        |            |  |
| evenue                          | Resale of Other Purchased Items                                                                                                    | Sale of Honey                                                                                                    | 148.00                                                                                                    | -                       |    |                        |            |  |
| evenue                          | Sales of Baised Crops                                                                                                    | Sales of Sovbeans                                                                                                    | 134559.20                                                                                                    | -                       |    |                        |            |  |
| evenue                          | Change in Baised Crop Inventory                                                                                                    | Change in Raised Apples                                                                                                    | -185568 30                                                                                                    | -                       |    |                        |            |  |
| avanua                          | Change in Raised Crop Inventory                                                                                                    | Change in Raised Cop Invent                                                                                                    | 339900.00                                                                                                    | -                       |    |                        |            |  |
| evenue                          | Change in Naised Crop Inventory                                                                                                    | Criange in Haised Crop invenit.                                                                                                    | 43543.00                                                                                                    | -                       |    |                        |            |  |
| avanua                          | Spice of Lither Raised Iteme                                                                                                    | Salae of Lontiand Anniae                                                                                                    | 143547101                                                                                                    |                         |    |                        |            |  |
| iclude When                     |                                                                                                    | ~ =                                                                                                    |                                                                                                    |                         |    | ~                      | Add        |  |
|                                 |                                                                                                    |                                                                                                    |                                                                                                    |                         |    |                        |            |  |
| Remove                          | Clear                                                                                                    |                                                                                                    |                                                                                                    |                         |    | C                      | K          |  |
| Remove                          | Clear<br>d 1 II II 2 2 Heren 会界会得合·Page                                                                                                    | width -   Find   Not   Core                                                                                                    |                                                                                                    |                         |    | С                      | К          |  |
| Remove                          | clear<br>d 1 월 월 24mb : 중 문 중 경 순: Page<br>Centerl                                                                                                    | Num · Int Int Cox<br>Point Farm, CenterPoint                                                                                                    | Orchard                                                                                                    |                         | Pa | Ge 1 of 1              | К          |  |
| Remove                          | r 1 যা ে টেবিলক প্রস্কৃত্ত টিল Pog<br>Center                                                                                                    | www for Net Core<br>Point Farm, CenterPoint<br>Income Statement                                                                                                    | Orchard                                                                                                    |                         | Pa | ge 1 of 1              | К          |  |
| Remove                          | Clear<br>d 1 프 프 @ Morek '숫 루 송 년 @r Pop<br>Center                                                                                                    | waa · Med Ned Core<br>Point Farm, CenterPoint<br>Income Statement<br>10/1/2019 to 10/31/20                                                                                                    | Orchard<br>19                                                                                                    |                         | Pa | ge 1 of 1              | К          |  |
| Remove                          | Clear<br>d 1 আ আ এই পলক প্রি ক্ল উ ক্র ক্রি কি । সমুদ<br>Centerl<br>1                                                                                                    | Point Farm, CenterPoint<br>Income Statement<br>10/1/2019 to 10/31/20:<br>Accrual                                                                                                    | Orchard<br>19                                                                                                    |                         | Pa | ge 1 of 1              | К          |  |
| Remove :<br>0/16/2019<br>:11 PM | Clear<br>d 1 급 급 은 Mon 수 문 중 관 군 er Pop<br>Center<br>1                                                                                                    | Point Farm, CenterPoint<br>Income Statement<br>10/1/2019 to 10/31/20:<br>Accrual<br>Oct 2019<br>Actual                                                                                                    | Orchard<br>19                                                                                                    |                         | Pa | ge 1 of 1              | Ж          |  |
| Remove                          | clear<br>d 1 II II @ Referen 소 F & 경 (한 - Inspr<br>Centerl<br>1                                                                                                    | Point Farm, CenterPoint<br>Income Statement<br>10/1/2019 to 10/31/20:<br>Accrual<br>Oct 2019<br>Oct 2019<br>Actual                                                                                                    | Orchard<br>19                                                                                                    |                         | Pa | ge 1 of 1              | Ж          |  |
| Remove                          | Clear<br>d 1 2 2 Minute 2 2 2 1 1 100<br>Center<br>J<br>Other Purchased Items                                                                                                    | wind I find Met Cose<br>Point Farm, CenterPoint<br>Income Statement<br>10/1/2019 to 10/31/20:<br>Accrual<br>Oct 2019<br>Oct 2019<br>Actual                                                                                                    | Orchard<br>19                                                                                                    |                         | Pa | ge 1 of 1              | ×          |  |
| Remove                          | Clear<br>(1) Center<br>Center<br>J<br>Other Purchased Items<br>Bushel Basket                                                                                                    | wwah - not Not Core<br>Point Farm, CenterPoint<br>Income Statement<br>10/1/2019 to 10/31/20:<br>Accrual<br>Oct 2019<br>Oct 2019<br>Actual<br>1,698.00                                                                                                    | Orchard 19 M Add Dushbeer Tire Inter Tire Inter Toor Statement                                                                                                    |                         | Pa | ge 1 of 1              | ×          |  |
| Remove                          | Clear<br>of 1 = = @ Money & F & @ @ er Page<br>Center<br>1<br>Other Purchased Items<br>Bushel Basket<br>Honey                                                                                                    | www. I find New Core<br>Point Farm, CenterPoint<br>Income Statement<br>10/1/2019 to 10/31/20:<br>Accrual<br>Oct 2019<br>Actual<br>1.696.00<br>148.00                                                                                                    | Orchard<br>19<br>Ref United Ter<br>New Score Storett                                                                                                    |                         | Pa | ge 1 of 1              | ×          |  |
| Remove                          | Clear<br>d 1 2 2 Meter 2 2 2 2 1 2 1 2 2 2 2 2 2 2 2 2 2 2 2                                                                                                    | Point Farm, CenterPoint<br>Income Statement<br>10/1/2019 to 10/31/20:<br>Accrual<br>Oct 2019<br>Oct 2019<br>Actual<br>1,698.00<br>136 559 20                                                                                                    | Orchard 19 Add Dashawd Te New B Graded Te New B Graded Te New                                                                                                    |                         | Pa | ge 1 of 1              | ×          |  |
| Remove                          | Clear<br>d 1 0 0 Meteor 0 0 0 0 0 0 0 0 0 0 0 0 0 0 0 0 0 0 0                                                                                                    | Number         Desit Conce           Point Farm, CenterPoint         Income Statement           10/1/2019 to 10/31/20:         Actual           Oct 2019         Actual           1,698.00         148.00           134,559.20         134,559.20                                                                                                 | Orchard 19 Mode Deablesed Tire Neres Neres                                                                                                    |                         | Pa | ge 1 of 1              | К<br>Х У Я |  |
| Remove                          | Clear<br>(d 1 ) ( ) ( ) ( ) ( ) ( ) ( ) ( ) ( ) ( )                                                                                                    | www. I find New Cone<br>Point Farm, CenterPoint<br>Income Statement<br>10/1/2019 to 10/31/20:<br>Accrual<br>Oct 2019<br>Actual<br>1,696.00<br>148.00<br>134,559.20<br>(185,568.30)                                                                                                    | Orchard<br>19<br>Net United Tite<br>Network Total Test And<br>Tactual Remot<br>Network Test Test Test Test Test Test Test Test                                                                                                    |                         | Pa | ge 1 of 1              | х<br>Ж     |  |
| Remove                          | Clear<br>d 1 2 2 Meter 2 2 2 2 1 2 2 2 2 2 2 2 2 2 2 2 2 2 2                                                                                                    | Point Farm, CenterPoint<br>Income Statement<br>10/1/2019 to 10/31/20:<br>Accrual<br>Oct 2019<br>Oct 2019<br>Actual<br>1,698.00<br>134,559.20<br>(185,568.30)<br>335,800.00                                                                                                    | And Dashneed Tie<br>New Koronskieweit<br>Tig Jackel Rev<br>Rotektel (1917)<br>Stratektel (1917)<br>Stratektel (1917) |                         | Pa | ge 1 of 1              | × PA       |  |
| Remove                          | Clear<br>Centerl<br>Centerl<br>Souther Purchased Items<br>Bushel Basket<br>Yoney<br>aised Crops<br>Soybeans<br>Raised Crop Inventory<br>in Raised Crop Inventory<br>in Raised Crop Invent.<br>ther Raised Items                                                                                                    | August         Inel         Cone           Point Farm, CenterPoint         Income Statement         10/1/2019 to 10/31/203           Accrual         0ct 2019         0ct 2019           Oct 2019         0ct 2019         0ct 2019           Actual         1,698.00         148.00           134,559.20         (165,568.30)         336,800.00 | Orchard 19 Ad babased Te New Kore Served Te Used Resource Te New Kore Served Kore Served Served Serv                                                                                                    | 7.90                    | Pa | ge 1 of 1              | ×××        |  |
| Remove                          | Clear<br>(d 1 ) (Heren ) (F ) (Heren )<br>Center<br>Center<br>1<br>Cother Purchased Items<br>Bushel Basket<br>Honey<br>alised Crops<br>Soybeans<br>I Raised Crop Inventory<br>in Raised Orep Inventory<br>in Raised Orep Inventory<br>in Raised Crop Inventory<br>in Raised Crop Inventory<br>in Raised Crop Inventory<br>in Raised Crop Inventory<br>in Raised Crop Inventory<br>in Raised Crop Inventory<br>ther Raised Items<br>Cordiand Apples | Num         Their New Cove           Point Farm, CenterPoint<br>Income Statement<br>10/1/2019 to 10/31/20:<br>Accrual<br>Oct 2019<br>Oct 2019<br>Actual<br>1/698.00<br>194,559.20<br>(195,569.30)<br>338,800.00<br>43,542.00                                                                                                    | Orchard L9 Add babboard Tie Name Kones Bornet Totalina Facular Revenue Set 34,00 Set 34,00 Set 3                                                                                                    | *<br>7.90<br>THis Month | Pa | ge i of i<br>          | X X        |  |
| Remove                          | Clear<br>d 1 I I I I I I I I I I I I I I I I I I                                                                                                    | Maa. 700 Not Cost<br>Point Farm, CenterPoint<br>Income Statement<br>10/1/2019 to 10/31/20:<br>Accrual<br>Oct 2019<br>Oct 2019<br>Oct 2019<br>Actual<br>1,698.00<br>134,559.20<br>(185,568.30)<br>338,800<br>338,800<br>335,542.00<br>57,255.00                                                                                                    | Orchard 19 Add Dedeteed Tie Nee Nore Sometime Typided Reserved Deserve 201902019Acount New Reserved S643,61                                                                                                    | 7.90<br>THis Month      | Pa | ge 1 of 1 ge 1 of 1 at | K V        |  |

13. Click Save. The new Dashboard tile will now appear on the Dashboard screen.

Example 3: Add a Dashboard Tile as a Chart from a Report

1. Select Reports > Reports, select a report that you want to view as a chart on the Dashboard. Define your report selection filters, and then click **Preview**.

2. Click the Add to Dashboard as Chart icon 💭. The Add Dashboard Tile screen displays.

| Add Da    | hboard Tile         | - | U     | ×     |
|-----------|---------------------|---|-------|-------|
| Name      | General Ledger      |   |       |       |
| X Axis    |                     |   |       | ~     |
| Y Axis    | Debits     Credits  |   |       |       |
| Series    | <none></none>       |   |       | ~     |
| up Dates  | None                |   |       | ~     |
| General L | edger<br>Comparison |   |       | Chart |
|           |                     |   |       | Table |
| Reverse   | X-Axis Qave         |   | ancel |       |

Red Wing Software • support@redwingsoftware.com • www.redwingsoftware.com • 800-732-9464

This documentation is for informational purposes only. For specific accounting guidance, please contact your accountant.

- 3. The **Name** box will display the report you selected in step 3. You can change this name to be more specific if you have more than one tile generated from this report.
- 4. Select the information you want to display on the **X Axis** of the chart (horizontal rows axis). The information varies by report, for example the General Ledger report X Axis options are Group (Account Number), Group (Account), Group Row Type Name, Transaction Date, Transaction Number, or Name/ Description.
- 5. Select the information you want to display on the **Y Axis** of the chart (vertical column axis). The information varies by report, for example the General Ledger report Y Axis options are Debits and/or Credits.
- 6. The Series box assigns titles for the row and column grouping combinations. When a selection is made in the Series box, one color and series title is assigned to each row group (x axis) and column (y axis) combination. For rows, the Series box is limited to text/integer columns for grouping the rows. It is recommended to only include CenterPoint reports with Product Year (Tracking Number 1), Production Series or other Year columns in a Series title for all other reports, select None. Charts always display a column label in the series titles for columns. Colors are always assigned to each row grouping on the x-axis. However, when None is selected, the series titles are only the column (y-axis titles).
- 7. In the **Group Date** box, select from Month, Quarter, Year or None.
- 8. Click Additional Filters to select the specifics that you want to appear on the Report Tile.
- 9. Select a **Graph Type**, the options are:

| Line 🗸                        |
|-------------------------------|
| Line                          |
| Line (3D)                     |
| Step Line                     |
| Step Line (3D)                |
| Spline                        |
| Spline (3D)                   |
| Point                         |
| Bar                           |
| Bar (3D)                      |
| Stacked Bar                   |
| Stacked Bar (3D)              |
| Full Stacked Bar              |
| Full Stacked Bar (3D)         |
| Pia                           |
|                               |
| Doughput                      |
| Doughnut (3D)                 |
| Area                          |
| Area (3D)                     |
| Stacked Area                  |
| Stacked Area (3D)             |
| Full Stacked Area             |
| Full Stacked Area (3D)        |
| Spline Area                   |
| Spline Area (3D)              |
| Stacked Spline Area           |
| Stacked Spline Area(3D)       |
| Full Stacked Spline Area      |
| Full Stacked Spline Area (3D) |

- 10. Select the **Reverse X Axis** checkbox to reverse the order of the X-Axis.
- 11. Click Save.
- 12. The Dashboard Tile will be added to the Dashboard, for example:

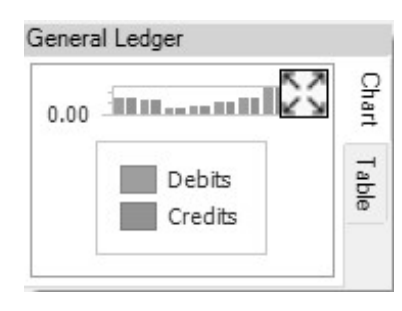

Red Wing Software • support@redwingsoftware.com • www.redwingsoftware.com • 800-732-9464

This documentation is for informational purposes only. For specific accounting guidance, please contact your accountant.

6. To Expand the Chart/Table, click 2 . In the examples below, the Add Dashboard Tile screen was defined from the General Ledger report, X Axis set to (Group) Account, Y Axis set to both Debits and Credits, Series set to None, Group Dates set to

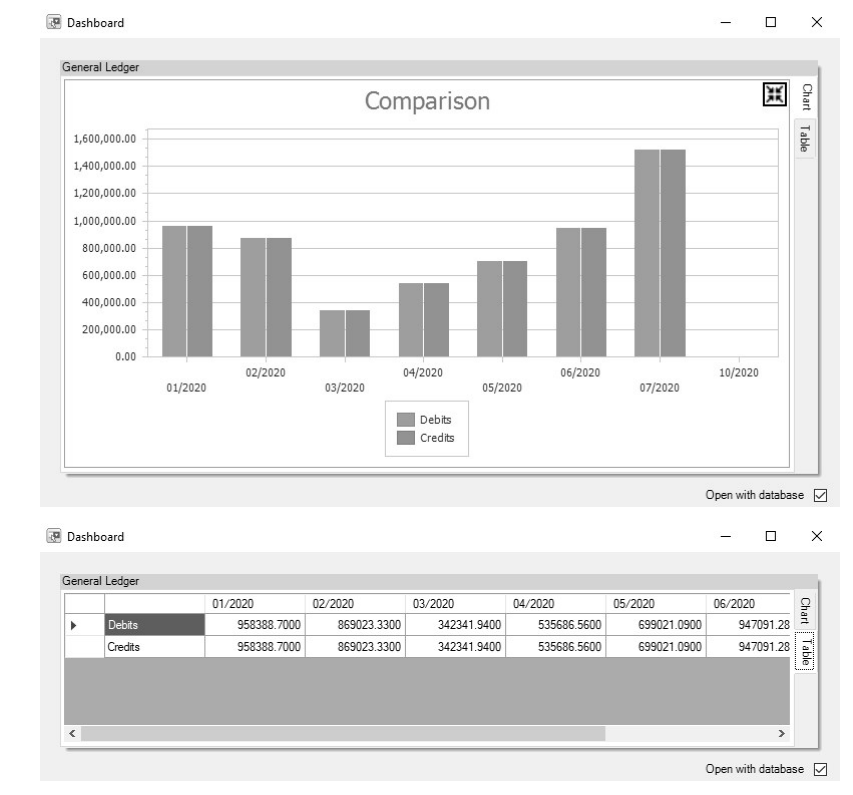

Month, and Graph Type set to Bar. To collapse the Chart/Table , click

### Example 4: Add a Dashboard Tile from a Ratio

- 1. Select **Reports > Reporting Tools > Ratios**.
- 2. On the left side of the screen, select the top-level of the tree, sub-level, or account cateogory of the tree (not the individual ratios), in the example below the top level is Debt to Asset, the sub-levels are Liabilities and Assets, and the account category level is Accounts Receivable..

| ess ~                          |        |        |          |        |        | 0      | Debt to   | o Asse      | t      |        |        |        |        |
|--------------------------------|--------|--------|----------|--------|--------|--------|-----------|-------------|--------|--------|--------|--------|--------|
| Current Ratio                  | 0.55   |        |          |        |        |        |           |             |        |        |        |        |        |
| - @a Current Liabilities Top I | evel   |        |          |        |        |        |           |             |        |        |        |        |        |
| Debt to Asset                  | 0.50   |        |          |        |        |        |           |             |        |        |        |        |        |
| ⊇-92g Liabilities              |        |        |          |        |        |        |           |             |        |        |        |        |        |
| Long Term Debt                 | 0.45   |        |          |        |        |        |           |             |        |        |        |        |        |
| Other Current Liabilities      | level  | c      |          |        |        |        |           |             |        |        |        |        |        |
| Accounts Pavable               | 0.40   |        |          |        |        |        |           |             |        |        |        |        |        |
| -Qa Assets                     | 0,10   |        |          |        |        |        |           |             |        |        |        |        |        |
| Other Assets                   | 0.25   |        |          |        |        |        |           |             |        |        |        |        |        |
| D Investments                  | 0.35   |        |          |        |        |        |           |             |        |        |        |        |        |
| 🕅 Accumulated Depreciation     | 0.00   |        |          |        |        |        |           |             |        |        |        |        |        |
| Land                           | 0.50 - |        |          |        |        |        |           |             |        |        |        |        |        |
| Buildings & Improvements       | _      |        |          |        |        |        |           |             |        |        |        |        |        |
| Furniture, Fixtures & Equiph   | 0.25   | ount   | atogon   |        |        |        |           |             |        |        |        |        |        |
| - D Inventory                  | 1 ~~   | Joune  | Jategory |        |        |        |           |             |        |        |        |        |        |
| Accounts Receivable            | 0.20   |        |          |        |        |        |           |             |        |        |        |        |        |
| Cash                           |        |        |          |        |        |        |           |             |        |        |        |        |        |
| Debt to Equity                 | 0.15   |        |          |        |        |        |           |             |        |        |        |        |        |
| Equity to Asset                |        |        |          |        |        |        |           |             |        |        |        |        |        |
| Gross Profit Margin            | 0.10   |        |          |        |        |        |           |             |        |        |        |        |        |
| Inventory Tumover              |        |        |          |        |        |        |           |             |        |        |        |        |        |
| Culck Ratio                    | 0.05   |        |          |        |        |        |           |             |        |        |        |        |        |
| Return on Assets               |        |        |          |        |        |        |           |             |        |        |        |        |        |
| Return on Equity               | 0.00   |        |          |        |        |        |           |             |        |        |        |        |        |
| Working Capital                |        |        | Feb 19   |        | Jun 19 |        | Oct 19    |             | Feb 20 |        | Jun 20 |        | Oct 20 |
|                                |        | Dec 18 |          | Apr 19 |        | Aug 19 |           | Dec 19      |        | Apr 20 |        | Aug 20 |        |
|                                |        |        |          |        |        |        | Formula/E | Description |        |        |        |        |        |

Red Wing Software • support@redwingsoftware.com • www.redwingsoftware.com • 800-732-9464

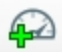

D 1 ... A

- 3. Click the Add to Dashboard icon
- 4. At the Tile Saved message, click **OK**.
- 5. The tile will be saved to the Dashboard, for example:

|                              |                                                | Debt to Asse                                    | t                                                                      |                            |                                |                             |             |
|------------------------------|------------------------------------------------|-------------------------------------------------|------------------------------------------------------------------------|----------------------------|--------------------------------|-----------------------------|-------------|
|                              |                                                |                                                 |                                                                        | Chart Table                |                                |                             |             |
| 6. To Expand the Chart/Table | tabs, click 🖾.                                 |                                                 |                                                                        |                            |                                |                             |             |
| (                            | 🕐 Dashboard                                    |                                                 |                                                                        |                            | -                              |                             | ×           |
|                              | Debt to Asset                                  |                                                 |                                                                        |                            |                                |                             |             |
|                              | 0.50                                           | Deb                                             | ot to Asset                                                            |                            |                                |                             | Chart Table |
|                              | 0.20<br>0.10<br>0.00<br>Feb 19<br>Dec 18 Apr 1 | Jun 19 O<br>9 Aug 19                            | ct 19 Feb 20<br>Dec 19 A                                               | Jun 20<br>pr 20            | Oc<br>Aug 20                   | t 20                        |             |
|                              | Dashboard                                      |                                                 |                                                                        |                            | Open                           | with database               | ; ☑<br>×    |
|                              | Debt to Asset                                  | Jan 19 Feb 19<br>0 0.516551880183 0.51733183744 | Mar 19         Apr 19           0.518586895973         0.518442542080. | May 19<br>. 0.518277406361 | Jun 19 Ju<br>0.517002478272 0. | ⊿l 19<br>.515526213850<br>> | Chart Table |
|                              |                                                |                                                 |                                                                        |                            |                                | Open with databa            | ase 🗹       |

6. To collapse the Chart/Table. click

### Add a Dashboard Tile Similar to Another

- 1. On the Dashboard screen, right-click on the Dashboard tile you want to use to define another Dashboard tile, and then select **Copy**.
- 2. Edit the existing information and Save the new Dashboard tile.

### Edit a Dashboard Tile

- 1. On the Dashboard screen, right-click on the Dashboard tile you want to change, and then select Edit.
- 2. On the Edit Dashboard Tile screen, change the necessary information.
- 3. Click Save.

## Change which Dashboard Tiles Display

1. On the Dashboard screen, right-click in a blank space, and then select Add/Remove Tiles.

| Add/Remove Tiles to Dashboard                        |        | × |
|------------------------------------------------------|--------|---|
| Tile                                                 | Source | ^ |
| ✓ Cash Flow Detail                                   | Custom |   |
| Customer Deposits                                    | Custom |   |
| Payments Journal (Summary)                           | Custom |   |
| Account Receivable (From Accounts Receivable Aging)  | System |   |
| Accounts Receivable Aging (Over 30 Days)             | System |   |
| Accounts Receivable Aging (Over 60 Days)             | System |   |
| Accounts Receivable Aging (Over 90 Days)             | System |   |
| Balance Sheet (Current Liabilities)                  | System |   |
| 🛛 Cash (From Bank Register)                          | System |   |
| Earnings (Total Overtime Paid)                       | System |   |
| Earnings (Total Wages Paid)                          | System |   |
| Employee Average Hours Worked Per Week (Avg Hours)   | System |   |
| Employee Average Hours Worked Per Week (Total Hours) | System | ~ |

- 2. Select the Dashboard tiles you want to display on the Dashboard screen or unselect the Dashboard tiles you no longer wish to display on the Dashboard screen.
- 3. Click OK.

Display Report Properties for a Dashboard Tile

1. On the Dashboard screen, right-click on the Dashboard tile you want to display information for, and then select **Properties**.

| Properties                 |                                                                                                    |  |   | × |  |
|----------------------------|----------------------------------------------------------------------------------------------------|--|---|---|--|
| Name                       | General Ledger Account Activity                                                                       |  |   |   |  |
| Туре                       | Report Tile                                                                                           |  |   |   |  |
| Creation Date<br>File Name | 10/04/2019<br>C:\Users\connies\Documents\CenterPoint\Dashboard\General Ledger Account Activity.cptile |  |   |   |  |
|                            |                                                                                                    |  |   |   |  |
|                            |                                                                                                    |  |   |   |  |
|                            |                                                                                                    |  | 0 | К |  |

2. Click OK.

Display the Associated Report for a Dashboard Tile

>> On the Dashboard screen, right-click on the Dashboard tile you want to display the associated report for, and then select **Open Report**.

OR

<sup>30</sup> On the Dashboard screen, double-click on the Dashboard tile you want to display the associated report for.

### Remove or Delete a Dashboard Tile

- >> To remove a dashboard tile from the Dashboard screen, on the Dashboard screen, right-click on the Dashboard tile you want to remove, and then select **Remove**.
- To delete a custom dashboard tile(s) from the Dashboard screen and from the Add/Remove Tiles to Dashboard screen, on the Dashboard screen, right-click, and then select Add/Remove Tiles. On the Add/Remove Tiles to Dashboard screen, select the tile(s) to delete, and then click Delete.

Ø

Note: Only custom dashboards tiles can be deleted. A confirmation message will display informing you about how many tiles will be deleted. If the number is less than the number you have selected, there are some system supplied dashboard tiles selected.

## Refresh Dashboard Tile Information

Dashboard information auto-refreshes on a regular basis. If you enter transactions into CenterPoint and the auto-refresh does not occur immediately, right-click on the applicable Dashboard tile, and then select **Refresh**.